### WORKDAY STUDENT TRAINING

# How to Apply for a Vancouver U-Pass Exemption

#### Overview

The U-Pass is a discounted monthly transit pass within Metro Vancouver. Most students (some exclusions apply) are charged U-Pass fee. Some students may apply for an exemption if they meet one of the following criteria:

- They hold a valid U-Pass BC from another post-secondary institution within Metro Vancouver.
- They hold another valid non-transferable transit pass which is valid for each month of the duration of the U-Pass BC Term (e.g. transit employee subsidiary pass). Please provide a copy of the front and back of the pass by the exemption deadline.
- They are unable to use the U-Pass BC for reasons of a disability
- They do not live in Metro Vancouver AND do not take classes offered by UBC, VST, St. Mark's or Regent delivered within Metro Vancouver.

For more information about the U-Pass BC Program, please visit here.

#### Things to Know

- This process is only applicable to students studying on the UBC-Vancouver Campus. If you are a UBC-Okanagan student. Please apply for U-Pass exemption <u>here</u>.
- You cannot apply for this if you do not have U-Pass charge assessed on your account.

#### Learning Objectives

By the end of this training, you will understand how to submit a request for U-Pass exemption in Workday.

## **Step-by-Step Instructions**

**Step 1:** In the Workday home page, type in **Create Request** in the search bar in the top, and select the task.

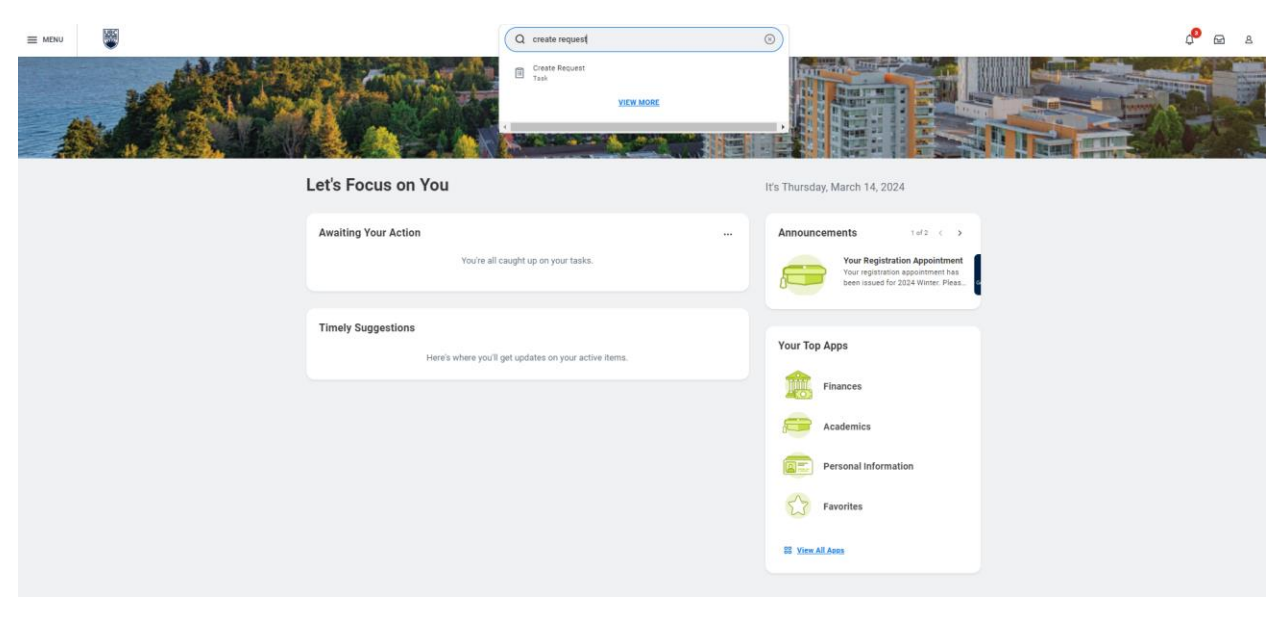

Step 2: A window will pop up. In the Request Type field, type in U-Pass, and hit enter. Click Ok.

| E MINU | Q create request                                                         |                                                                                        | e e                        |
|--------|--------------------------------------------------------------------------|----------------------------------------------------------------------------------------|----------------------------|
|        | Create Request Report Type *                                             |                                                                                        |                            |
|        | Let's Focus on You Awaiting Your Action                                  | y, March 14, 2024                                                                      |                            |
|        |                                                                          | Your Registration Appoint<br>Your registration appointme<br>Seen issue for 2024 Winter | dmont<br>In Ins<br>Officer |
|        | Timely Suggestions Here's where you'll get updates on your active items. | Your Top Apps                                                                          |                            |
|        |                                                                          | Academics                                                                              |                            |
|        |                                                                          | Personal Information                                                                   |                            |
|        |                                                                          | TE Vien AllAsse                                                                        |                            |

**Step 3:** The U-Pass Exemption Request window will open. Follow the instructions to complete the form, which will dynamically update based on your answers.

**Please note:** If all the answers in the questionnaires have "No" as a response, then you are ineligible for U-Pass exemption.

| SF U-Pass Exemption 🐘                                                                                                    |
|----------------------------------------------------------------------------------------------------|
| Please use this form to apply for UPase exemptions. You should not be applying for UPase exemption if you meet any of the following I from are a UBC Oblancement Please apply for UPase memory of the following UBL https://www.ubcsun.calv-pase-opt-out I and the anteursy in the questionealizes have "Ne" as a response then you are indegible for UPase exemption I all the anteursy in the questionealizes have "Ne" as a response then you are indegible for UPase exemption I all the anteursy in the questionealizes have "Ne" as a response then you are indegible for UPase exemption |
| Dis you have another U-Pass or Employee Compass Card that is valid within the Metro Vancouver Region? (Required) Vites No No                                                                                                    |
| with Not downed                                                                                                    |
|                                                                                                    |
|                                                                                                    |
|                                                                                                    |

**Step 4:** When you have completed all the questions that are prompted, you have the option to enter a comment, and hit Submit.

Once your exemption request is processed, you will receive a notification.